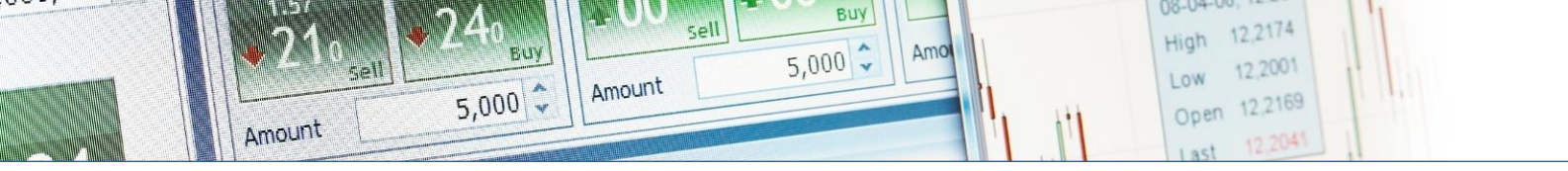

# **ERSTE** TRADER

# **Árfolyamtábla**

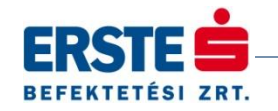

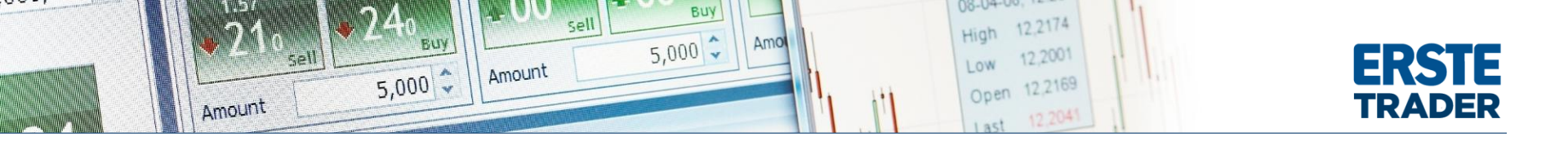

Egy táblába rendezhetőek azok a termékek, melyekben a befektető kereskedni szeretne. Az árfolyamtáblán belül kétféle módon is megjeleníthetőek a bid / ask oldalak. Az árra kattintva egyszerűen felvehető a kívánt pozíció.

Az Erste Traderben elérhető árfolyamtábla a legkényelmesebb megoldás akár nagyobb számú instrumentum egy idejű figyelemmel követésére. A táblázat soraiban a folyamatosan frissülő élő árak egyszerű megbízásadást tesznek lehetővé.

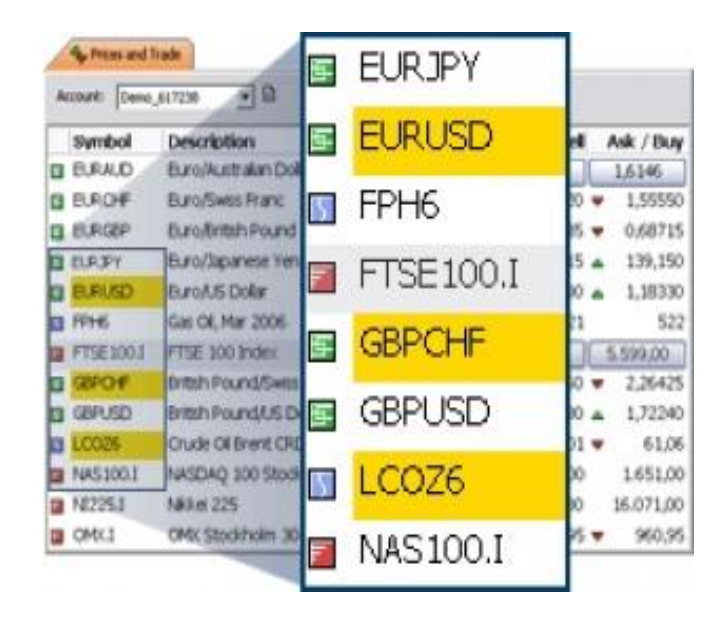

Árfolyamtábla megbízásadási lehetőséggel

### Gyors és közvetlen ajánlatbevitel

A táblázat egyes soraiban megjelenő instrumentumokra egy kattintással megbízást rögzíthet, ha azokat kereskedésre aktiválja.

| Instrument | Amount Tr | rade     |   | Bid / Sell |   | Ask / Buy |
|------------|-----------|----------|---|------------|---|-----------|
| EVRUED     | 250 000   | <b>V</b> |   | 1,35685    | ÷ | 1,35687   |
| EURHUF     | 500 000   |          | - | 292,15     |   | 292,28    |

#### Közvetlen ajánlatbevitel Price List nézetben

Használata egyszerű:

- · Pipálja ki a Trade oszlopot az adott instrumentumnál
- Írja be a kívánt ügyletméretet
- Kattintson a Bid (eladást eredményez) vagy az Ask (vételt eredményez) árra

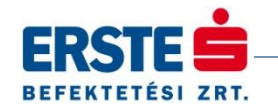

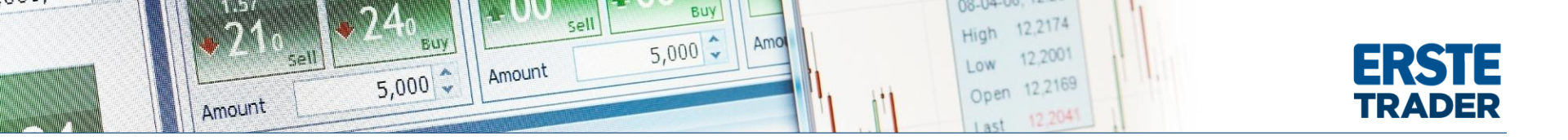

## Kétféle nézet

A listázó nézet (Price list) helyett választhatja a kevesebb instrumentumot megjelenítő, de könnyebben átlátható elrendezést is (Trade board), amelyben a bid/ask árak nagyobb méretben kerülnek megjelenítésre és szintén egy kattintással rögzíthető megbízás a rendszerben.

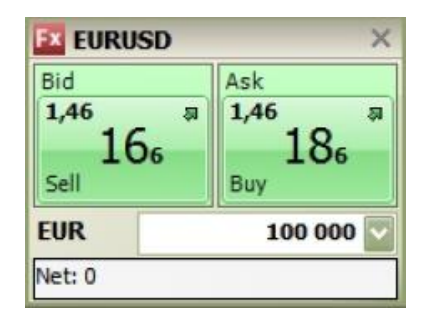

Egy instrumentum Trade board nézetben

# Teljes mértékben testre szabható

Az árfolyamtábla az oszlopok sorrendjének és megjelenítésének / elrejtésének köszönhetően könnyen átalakítható, így mindig az Ön számára legfontosabb adatok jelennek csak meg benne.

| Choose Columns 🛛 🛛 🔀 |                   |  |  |  |
|----------------------|-------------------|--|--|--|
| 🔽 % Change           | Exchange          |  |  |  |
| Amount               | Expiry Date       |  |  |  |
| Ask 🗸                | 🔽 High            |  |  |  |
| Ask Size             | ✓ Instrument Type |  |  |  |
| Ask Yield            | Last Traded       |  |  |  |
|                      |                   |  |  |  |

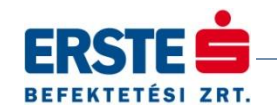